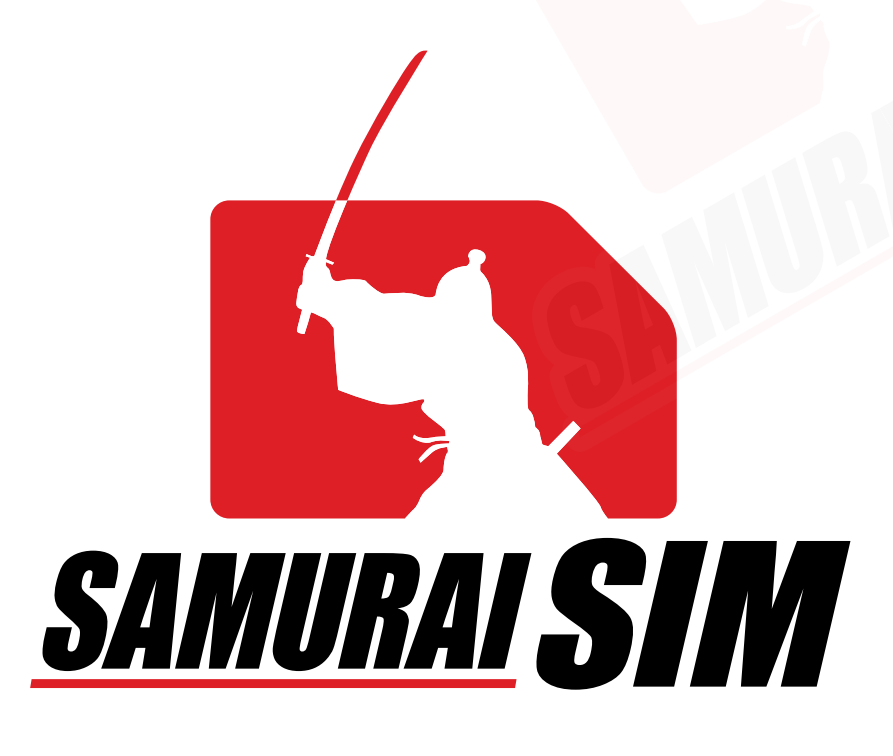

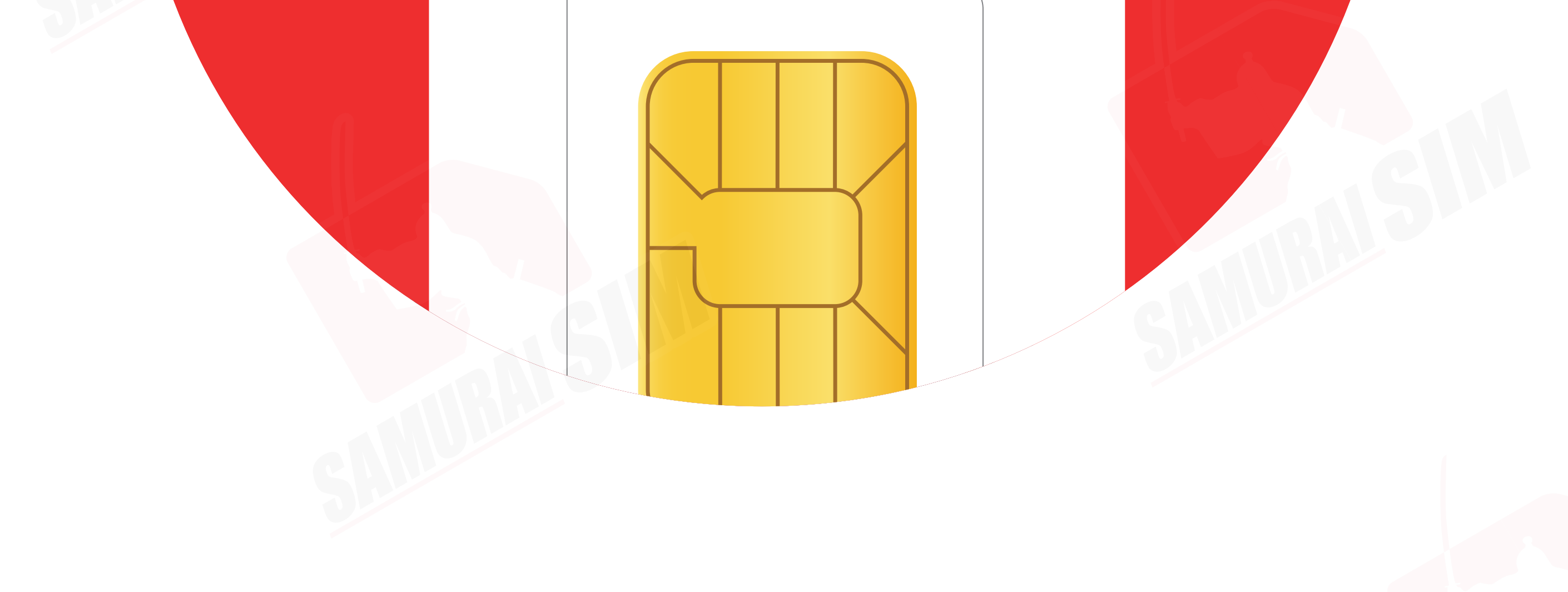

# SIM MANUAL

#### คู่มือการใช้งาน SIM for Android

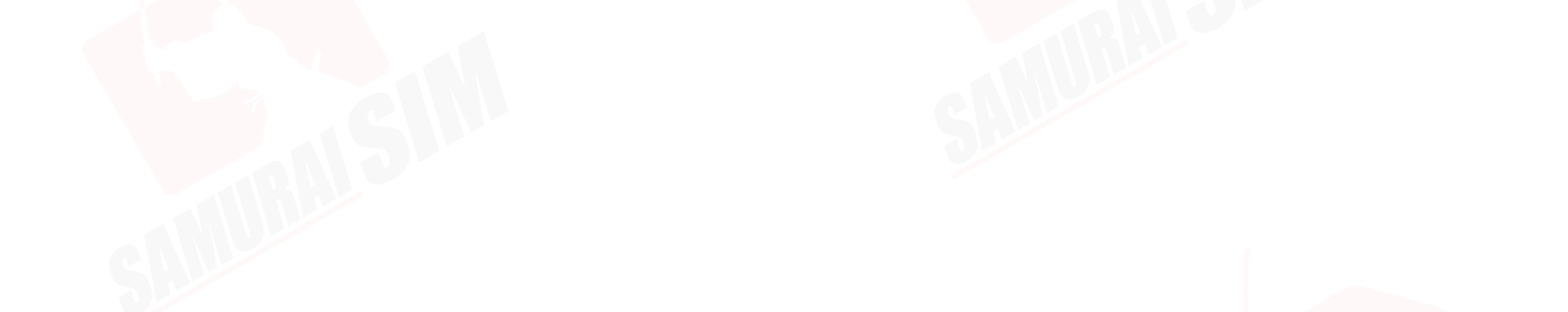

### \สารบัญ/

01 ในชุดประกอบด้วย 01 APN ตามแพ็กเกอของท่าน\_\_\_\_\_ 02 การใช้งาน 03 การตั้งค่า APN\_\_\_\_\_

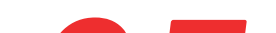

### ติดต่อเรา.

05

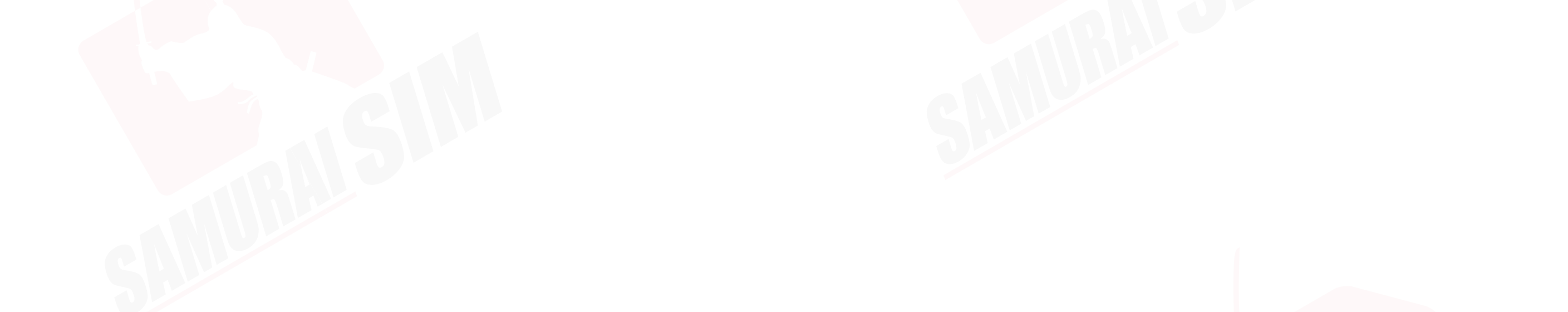

### ่ \ในชุดประกอบด้วย/

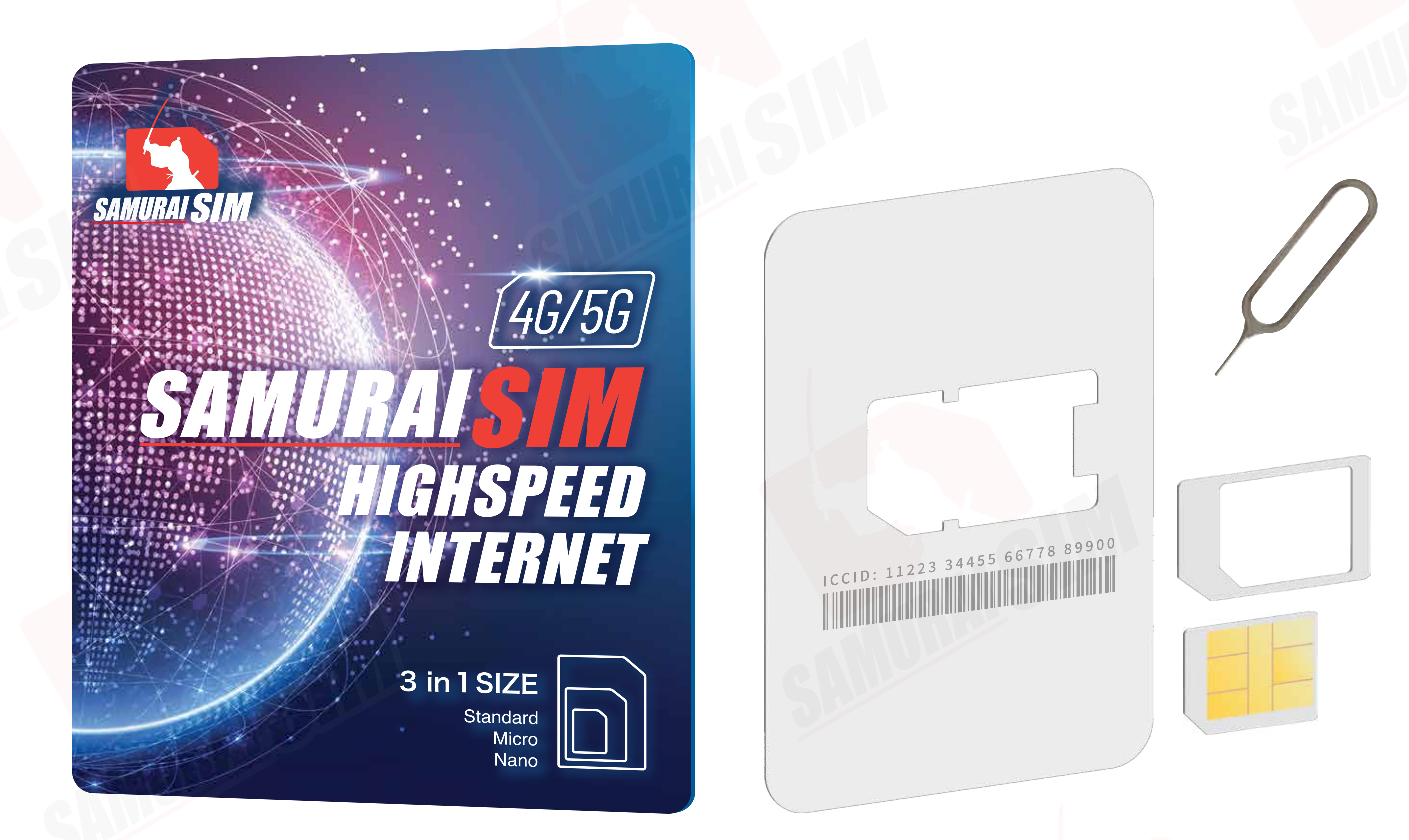

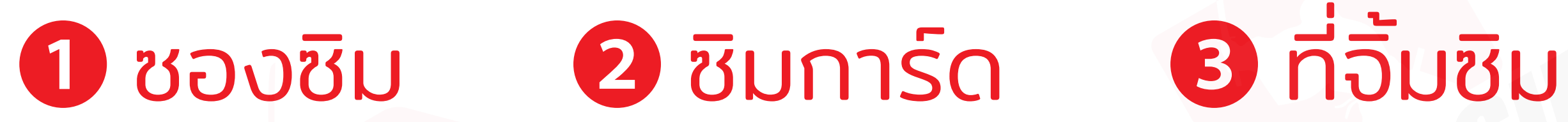

## \ APN แพ็กเกอต่างๆ /

APN หรือที่เรียกเต็มๆ ว่า "Access Point Name" ้ในแต่ละประเทศ และเครือข่ายนั้นจะมีการตั้งค่า APN ที่แตกต่างกันออกไปครับ โดยสามารถตรวจสอบ APN ของท่าน จากตารางด้านล่างนี้ได้เลยครับ

| S | Country           | APN&<br>APN Name | Username | Password   | Authentication |
|---|-------------------|------------------|----------|------------|----------------|
|   | Japan (Data/day)  | plus.4g          | plus     | <b>4</b> g | CHAP           |
|   | Japan (Data/trip) | vmobile.jp       | -        | -          | -              |

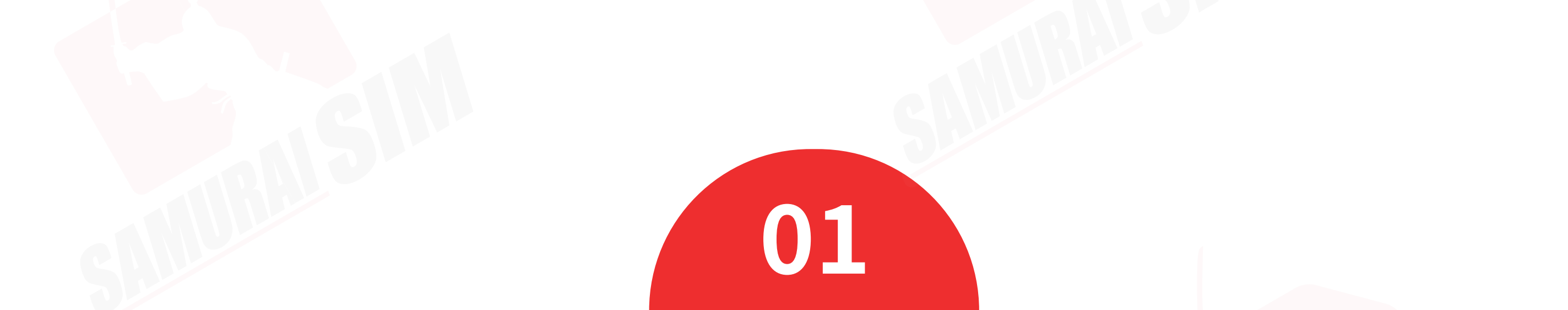

### \ทารใช้งาน/

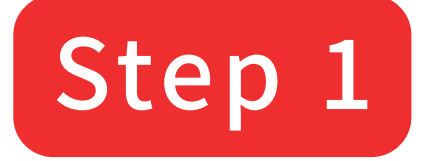

เมื่อเดินทางถึงประเทศญี่ปุ่นแล้ว โปรดนำซิมใส่ในตัวเครื่อง

#### Step 2

รอตัวเครื่องจับสัญญาณซักครู่ โดยตัวเครื่องจะทำการจับสัญญาณอัตโนมัติ วันที่ตัวเครื่องจับสัญญาณจะถือเป็น วันใช้งานวันแรก

#### Step 3

จากนั้นทำการเปิด Data Roaming ตามขั้นตอนต่อไปนี้

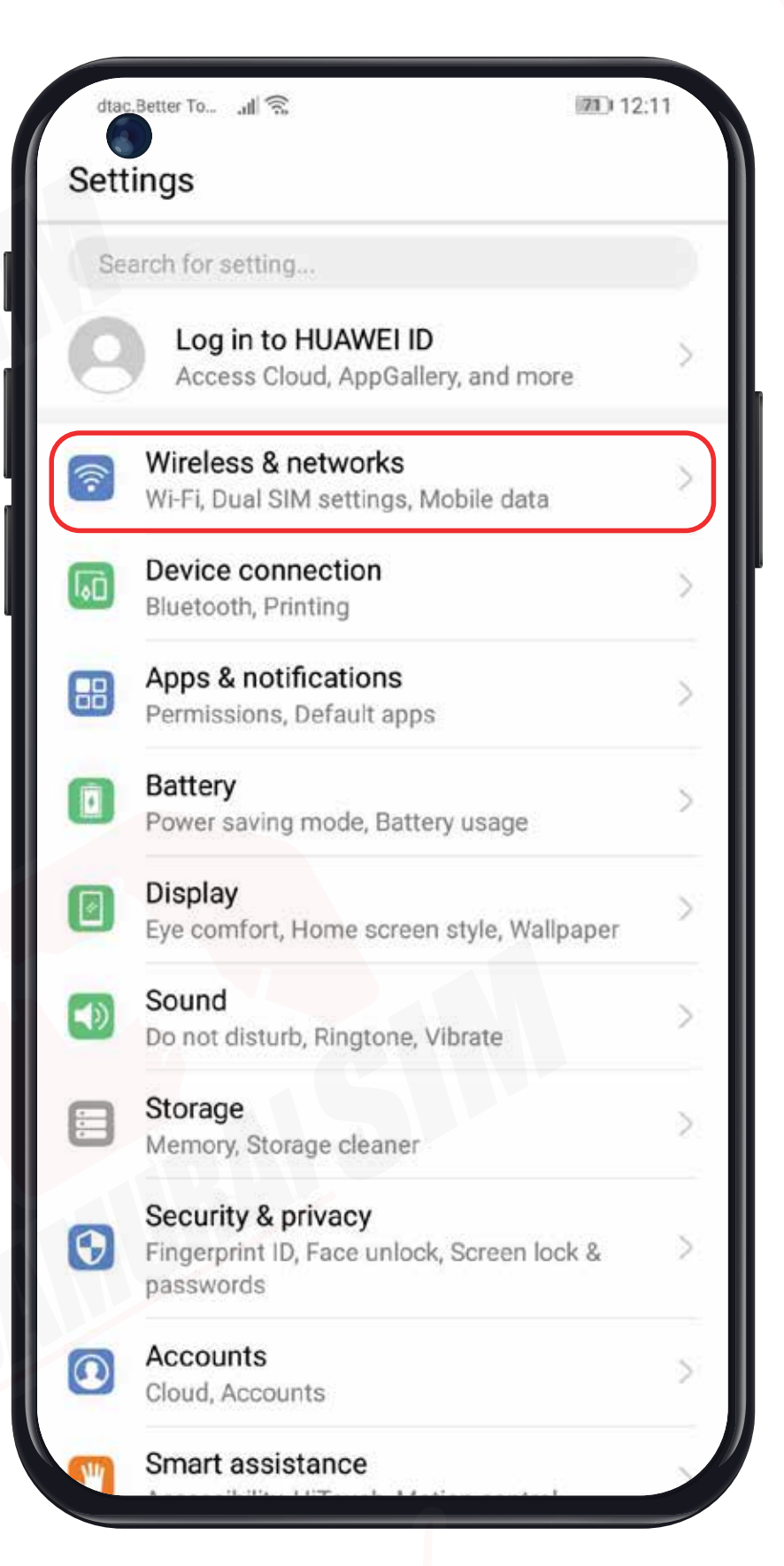

#### ไปที่ Settings จากนั้นเลือก Wireless & networks

| dtac.Better To ,II 🙃         | 21) 12:11      |
|------------------------------|----------------|
| ← Wireless & networks        | Q              |
| Airplane mode                |                |
| Wi-Fi                        | Samurai-WiFi > |
| Mobile network               | >              |
| Tethering & portable hotspot | >              |
| Dual SIM settings            | >              |
| Mobile data                  | >              |
| Call settings                | >              |
| VPN                          | >              |
|                              |                |
|                              |                |
|                              |                |
|                              |                |
|                              |                |
|                              |                |
|                              |                |

| A A A A A A A A A A A A A A A A A A A                        | 16.16      |
|--------------------------------------------------------------|------------|
| Mobile network                                               |            |
| GENERAL                                                      |            |
| Mobile data<br>Data usage fees may apply                     |            |
| SIM 1                                                        |            |
| Data roaming<br>Enable mobile data for international roaming |            |
| 4G                                                           |            |
| VoLTE calls<br>Use 4G LTE data to place HD calls             |            |
| Access Point Names                                           | ž:         |
| Preferred network mode<br>Preferred network mode: 4G/3G/2G   | <b>S</b> 2 |
| Carrier<br>Choose a network provider                         | 2          |
| SIM 2                                                        |            |
| Data roaming<br>Enable mobile data for international roaming |            |
| Access Point Names                                           | >          |
| Carrier<br>Choose a network provider                         | >          |
|                                                              |            |

เลือก Mobile network

จากนั้นเปิด Data Roaming

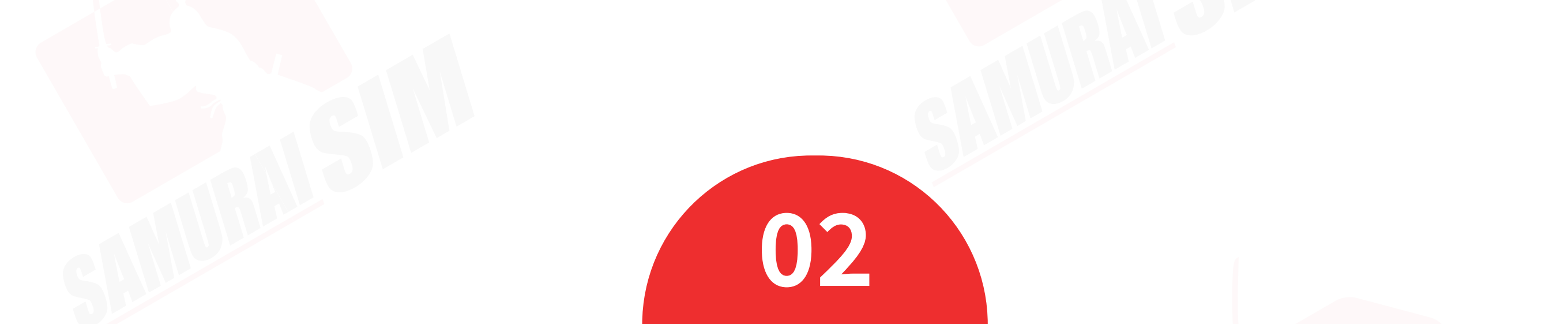

### **\ การตั้งค่า APN /**

|   | Better To , ul 🕱 👘 12                                                         | 2:11 | dtac.Better To 📶 🙃                          |
|---|-------------------------------------------------------------------------------|------|---------------------------------------------|
| t | ings                                                                          |      | <ul> <li>Wireless &amp; networks</li> </ul> |
|   | arch for setting                                                              |      | Airplane mode                               |
|   | Log in to HUAWEI ID<br>Access Cloud, AppGallery, and more                     | >    | Wi-Fi                                       |
| ) | Wireless & networks<br>Wi-Fi, Dual SIM settings, Mobile data                  | >    | Mobile network                              |
|   | Device connection<br>Bluetooth, Printing                                      | ~    | Tethering & portable hotspot                |
| B | Apps & notifications                                                          | >    | Dual SIM settings                           |
| ) | Battery Power saving mode, Battery usage                                      | >    | Call settings                               |
|   | Display<br>Eye comfort, Home screen style, Wallpaper                          | >    | VPN                                         |
|   | <b>Sound</b><br>Do not disturb, Ringtone, Vibrate                             | >    |                                             |
| 3 | Storage<br>Memory, Storage cleaner                                            | >    |                                             |
| 9 | Security & privacy<br>Fingerprint ID, Face unlock, Screen lock &<br>passwords | >    |                                             |
|   | Accounts                                                                      | >    |                                             |

#### ไปที่ Settings จากนั้นเลือก Wireless & networks

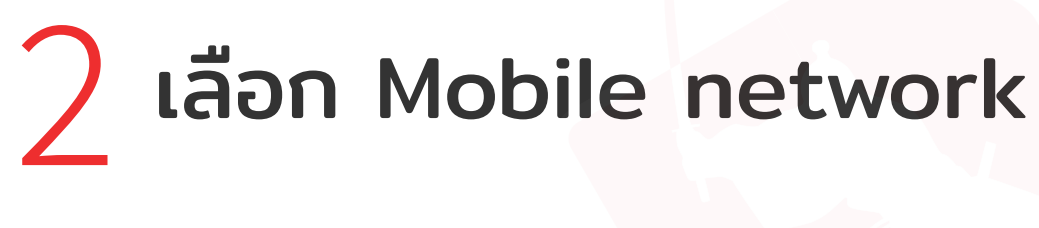

| dana Pottor To                                               | (TR) 12:12 |
|--------------------------------------------------------------|------------|
|                                                              | 12.12      |
| Mobile network                                               |            |
| GENERAL                                                      |            |
| Mobile data<br>Data usage fees may apply                     | 0          |
| SIM 1                                                        |            |
| Data roaming<br>Enable mobile data for international roaming | g O        |
| 4G                                                           |            |
| VoLTE calls<br>Use 4G LTE data to place HD calls             |            |
| Access Point Names                                           | ×          |
| Preferred network mode<br>Preferred network mode: 4G/3G/2G   | ×          |
| Carrier<br>Choose a network provider                         | >          |
| SIM 2                                                        |            |
| Data roaming<br>Enable mobile data for international roaming |            |
| Access Point Names                                           | >          |
| Carrier<br>Choose a network provider                         | >          |
|                                                              |            |

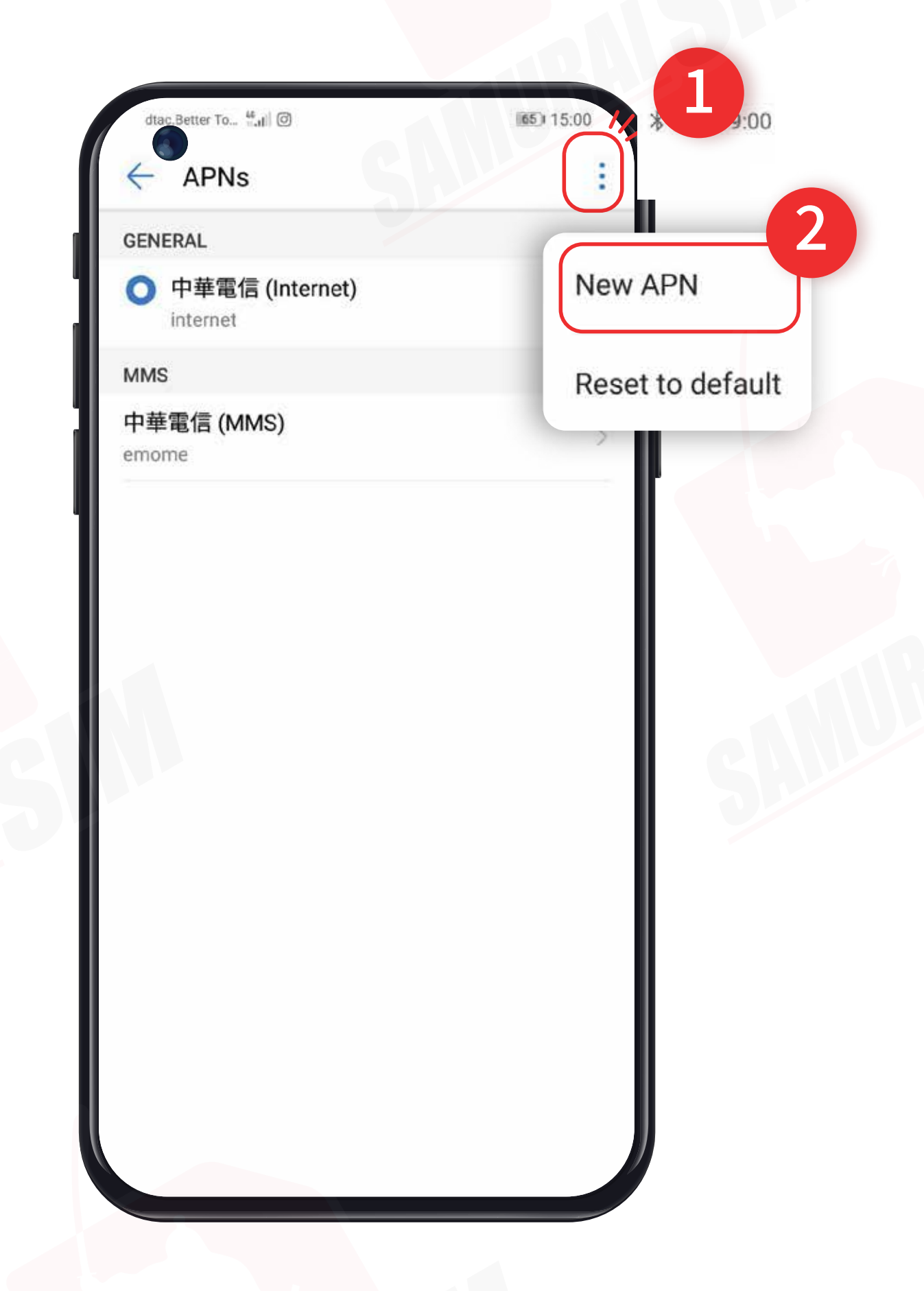

จากนั้น Access Point Names 4 จากนั้นกด : เลือก New APN

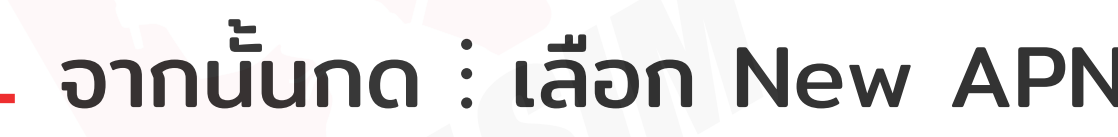

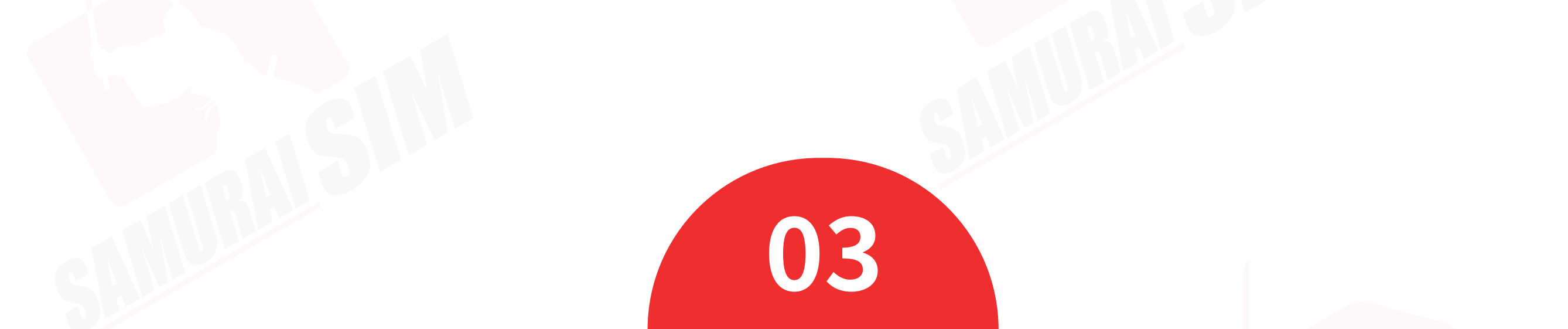

### **\ การตั้งค่า APN /**

| TRUEH 🔤 🔐 🕄 🖬       | * 15++ 18:25 | dtac <sup>42</sup> ,tl (    | (62) 15: |
|---------------------|--------------|-----------------------------|----------|
| × Edit access       | point        | < APNs                      |          |
| Name                | APN Name     | GENERAL                     |          |
| APN                 | Insert APN   | 中華電信 (Internet)<br>internet |          |
| <sup>D</sup> roxy   | Not set      | O Your APN                  |          |
| Port                | Not set      | MMS                         |          |
| Username            | Username     | 中華電信 (MMS)<br>emome         |          |
| Password            | Password     |                             |          |
| Server              | Not set      |                             |          |
| MMSC                | Not set      |                             |          |
| MMS proxy           | Not set      |                             |          |
| MMS port            | Not set      |                             |          |
| мсс                 | 520          |                             |          |
| MNC                 | 00           |                             |          |
| Authentication type | Not set      |                             |          |
| APN type            | Not set      |                             |          |

5 จากนั้นตั้งค่า APN ตามแพ็กเกจ 6 เลือก APN ที่ท่านสร้างเมื่อซักครู่นี้ ของท่าน (APN ดูได้จากหน้าที่ 1) แล้วกดตกลงครับ

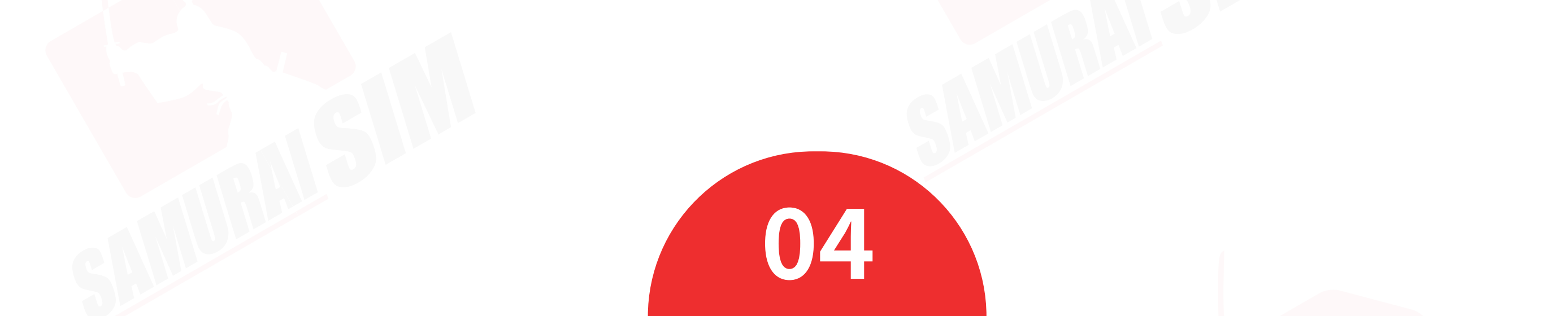

### 

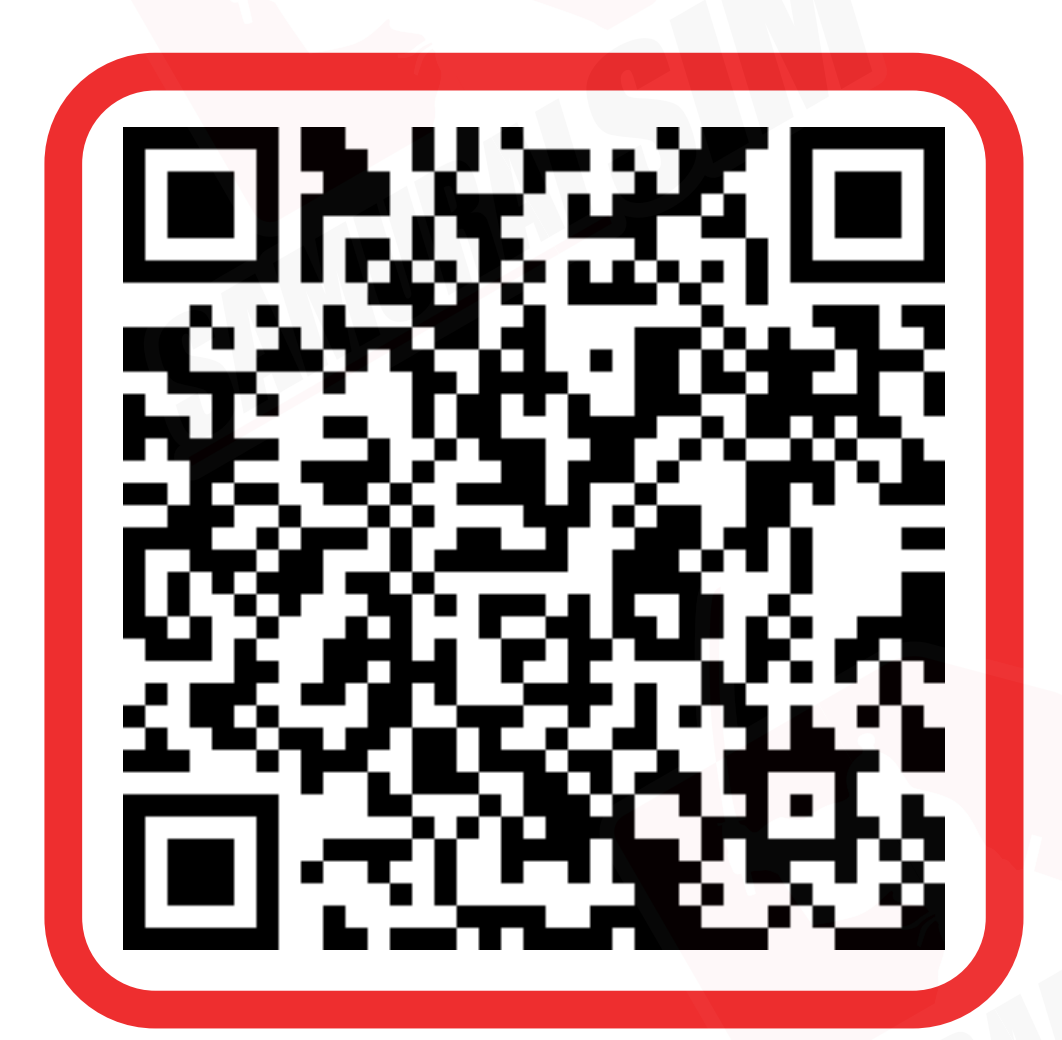

ติดต่อเจ้าหน้าที่ทางไลน์ (LINE) 9:00-18:00

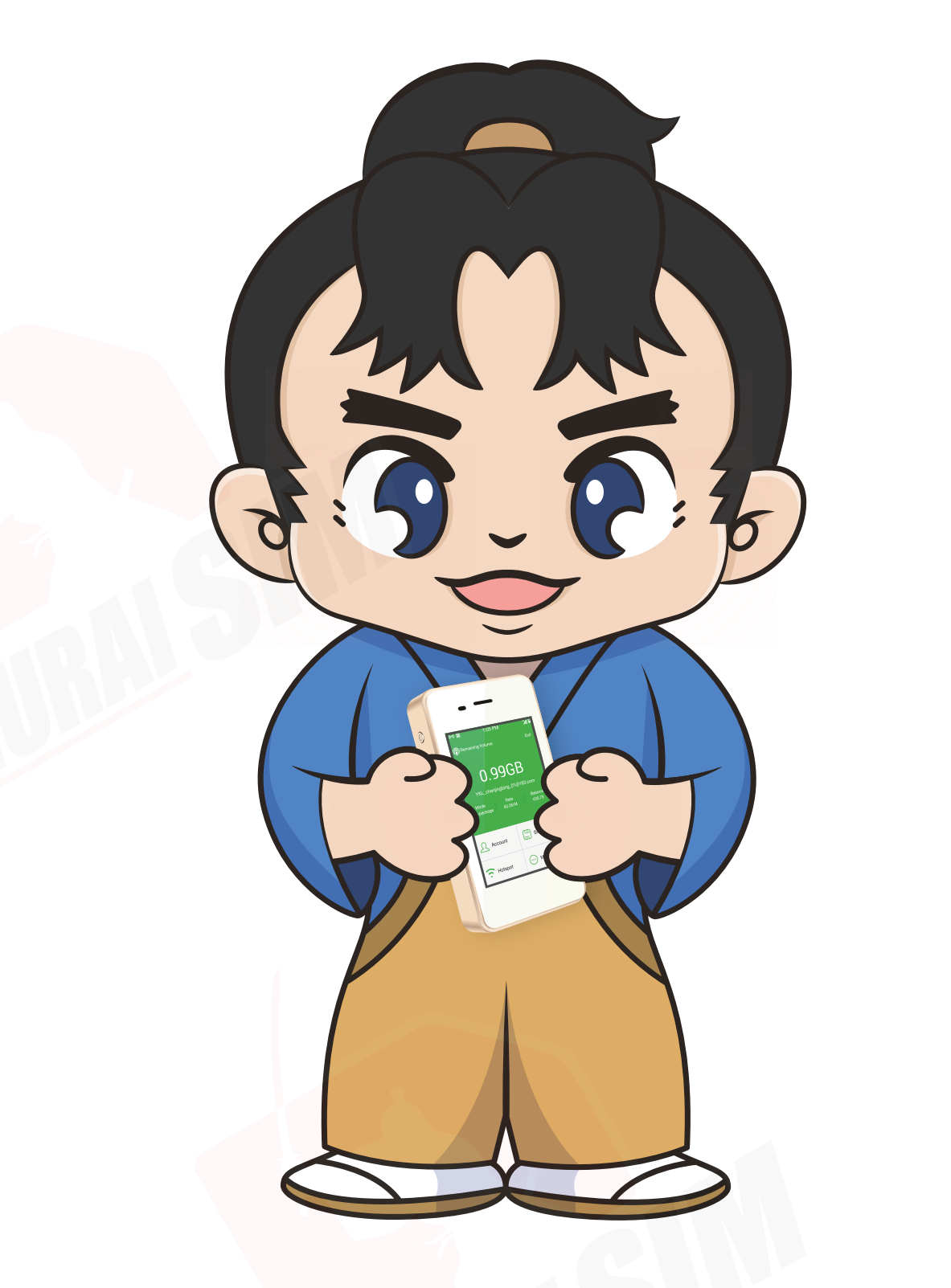

บริษัท บางกอก ซามูไร จำกัด (สำนักงานใหญ่) 73/7 ซ.ร่วมฤดี แขวงลุมพินี เขตปทุมวัน กรุงเทพฯ 10330 Tax ID : 0105553132991

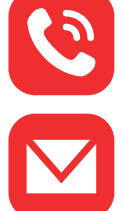

🕙 โทร: 02-491-0000, 094-794-7722 (สนามบินสุวรรณภูมิ)

email: info@bs-mobile.jp

Facebook: Samurai WiFi (@bs.mobile.thai)

Global WiFi (globalwifi.thai)

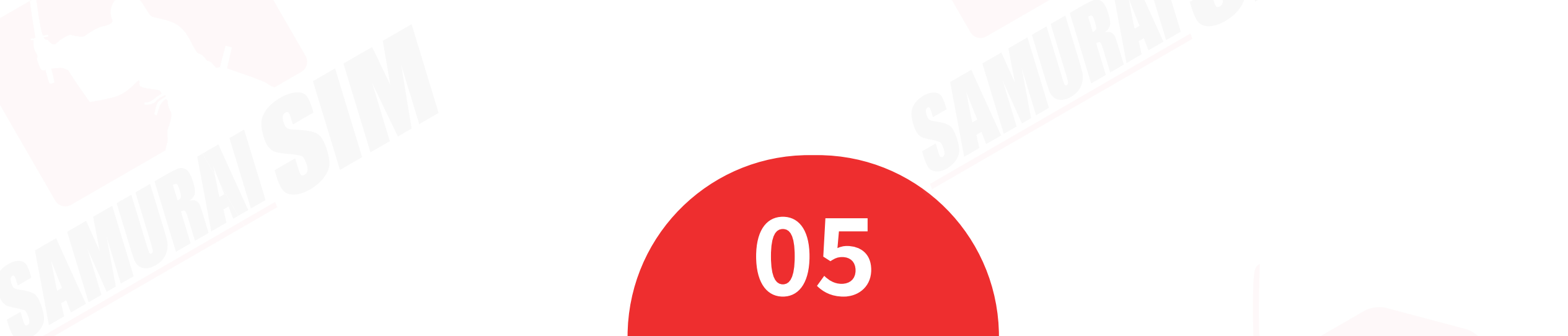